# How to Deactivate User Account

- 1) Click Enrollment
- 2) Click Add Users to Account
- 3) Click Delete icon
- 4) Click OK

## 1) Click Enrollment

## 2) Click Add Users to Account

| k WellSky                                           | E [] Free Resources Course Updates Self-Help Guides WellSky Learning Center Store                                                              | Elizabeth MacLeodYou are logged in as Jerry Seinfeld |
|-----------------------------------------------------|----------------------------------------------------------------------------------------------------|------------------------------------------------------|
| 🔹 Dashboard                                         | Total a Table ?? Jerry Seinfeld                                                                                                    | Customize this page                                  |
| Enrollment     Add Users to Account                 | come, Jerry. This is your Dashboard. Start here to view your courses, see your clinicians' completion reports, or get started enrolling users. |                                                      |
| Enroll Users in Course                              | My Courses My Certificates Reports -                                                                                                    | Add A Course                                         |
| Group Management                                    | Course overview                                                                                                    |                                                      |
| Learning Plans                                      | ▼ All (except removed from view) ▼ Contrider Bernstehner (oversee                                                                              | l≟ Course name ▼                                     |
| Log                                                 | Contract Hopineary Courses Due: Grade:<br>CE - Elder Abuse: Assessment of the Patient in Home Care 12/15/2024 - Sols Complete                  |                                                      |
| # Site home                                         | SERENITY NOW Home Health and Hospice Due: Grade:<br>SERNO - December 2025 Webinar - 100.0 %                                                    | <                                                    |
| <ul> <li>Calendar</li> <li>Private files</li> </ul> | SERENTY NOW Home Health and Hospice Due: Grade:<br>SERNO - New Hire Onboarding Checklist                                                       |                                                      |
| My courses >                                        | SERENITY NOW Home Health and Hospice Due: Grade:<br>Shell 01 - Serenity Now                                                                    |                                                      |
|                                                     | Recently accessed courses                                                                                                    |                                                      |
|                                                     |                                                                                                    |                                                      |
| 8                                                   | SERENTY NOW Home Health and Hospice<br>SERNO - December 2025 Webinar                                                                           |                                                      |

## 3) Click Delete icon

| k WellSky                                                                                                    | ≡ [] Free Resour | <page-header>         1       1       Researces Course Updates Self-Help Guides WeldBy Learning Center Die       Image: Course Updates Self-Help Guides Undates Die Account / Quide enrollment / Add Upers Die Account / Quide enrollment / Add Upers Die Account / Quide enrollment / Add Upers Die Account / Quide enrollment / Add Upers Die Account / Quide enrollment / Add Upers Die Account / Quide enrollment / Add Upers Die Account / Quide enrollment / Add Upers Die Account / Quide enrollment / Add Upers Die Account / Quide enrollment / Add Upers Die Account / Quide enrollment / Add Upers Die Account / Quide enrollment / Add Upers Die Account / Quide enrollment / Add Upers Die Account / Quide enrollment / Add Upers Die Account / Quide / Quide / Quid</page-header> |                           |                                  |                                  |                                               |              |         |                                                                                                    |             |  |
|----------------------------------------------------------------------------------------------------|------------------|----------------------------------------------------------------------------------------------------|---------------------------|----------------------------------|----------------------------------|-----------------------------------------------|--------------|---------|----------------------------------------------------------------------------------------------------|-------------|--|
| <ul> <li>Bashboard</li> <li>Image: Image of the second second s</li></ul> | W                | WellSky Learning Center Dashboard / Enrollment / Add Users to Account / Quick enrollment / Add Users to Account                                                                                                    |                           |                                  |                                  |                                               |              |         |                                                                                                    |             |  |
| <ul><li>♣ Site home</li><li></li></ul>                                                                                                    | e<br>A<br>Use    | Page Instructions Add Users to Account Users purchased: 30 Users Remaining: 1                                                                                                    |                           |                                  |                                  |                                               |              |         |                                                                                                    |             |  |
| Private files                                                                                                    | S<br>1           | earch                                                                                                    |                           |                                  |                                  |                                               |              |         |                                                                                                    |             |  |
|                                                                                                    |                  | First<br>name                                                                                                    | Last<br>name <sub>w</sub> | Username                         | Email                            | Agency                                        | Position     | Role    | Group                                                                                                    |             |  |
|                                                                                                    | 1                | Alton                                                                                                    | Benes                     | alton,benes@serenitynow.org      | alton.benes@serenitynow.org      | SERENITY<br>NOW Home<br>Health and<br>Hospice | Aide         | Manager | SERENITY NOW Home<br>Health and Hospice -<br>Lenexa, KS, SERENITY<br>NOW Home Health and<br>Hospice - Overland Park,<br>KS | 00          |  |
|                                                                                                    | 2                | Elaine                                                                                                    | Benes                     | laurelstith@gmail.com            | laurelstith@gmail.com            | SERENITY<br>NOW Home<br>Health and<br>Hospice | COTA         | User    |                                                                                                    | \$ <b>0</b> |  |
|                                                                                                    | 3                | Ruthie                                                                                                    | Cohen                     | ruthie.cohen@serenitynow.org     | ruthie.cohen@serenitynow.org     | SERENITY<br>NOW Home<br>Health and<br>Hospice | Aide         | User    | Clinical, SERENITY NOW<br>Home Health and<br>Hospice - Lenexa, KS                                                          | ۵           |  |
| =                                                                                                    | 4                | Estelle                                                                                                    | Costanza                  | estelle.costanza@serenitynow.org | estelle.costanza@serenitynow.org | SERENITY<br>NOW Home<br>Health and<br>Hospice | Office Staff | User    | Clinical, SERENITY NOW<br>Home Health and<br>Hospice - Lenexa, KS                                                          | *•          |  |

### 4) Click OK

|                |             | 3                                                           |               |                   | learning.wellsky.c                   | com says                         |                                               |              |         |                                                                                                    |     |  |
|----------------|-------------|-------------------------------------------------------------|---------------|-------------------|--------------------------------------|----------------------------------|-----------------------------------------------|--------------|---------|----------------------------------------------------------------------------------------------------|-----|--|
| 📥 WellSky      | ≡ [] Free R | esources                                                    | Course Up     | dates Self-He     | Ip Guides Wells Do you want to suspe | Do you want to suspend user?     |                                               |              |         | Elizabeth MacLeodYou are logged in                                                                                         |     |  |
| 와 Dashboard    |             | Wells                                                       | Sky Lea       | arning Ce         | enter                                | OK Can                           | cel                                           |              |         |                                                                                                    |     |  |
| 1 Enrollment > |             | Dashboa                                                     | ard / Enrolli | nent / Add Os     | sers to Account / Quick :            |                                  |                                               |              |         |                                                                                                    |     |  |
| 🖨 Site home    |             | Add Users to Account Users purchased: 30 Users Remaining: 1 |               |                   |                                      |                                  |                                               |              |         |                                                                                                    |     |  |
| 🛗 Calendar     |             |                                                             |               |                   |                                      |                                  |                                               |              |         |                                                                                                    |     |  |
| Private files  |             | 0                                                           | _             |                   |                                      |                                  |                                               |              |         |                                                                                                    |     |  |
|                |             | Search                                                      | 2             |                   |                                      |                                  |                                               |              |         |                                                                                                    |     |  |
|                |             |                                                             | E F           | 1                 |                                      |                                  |                                               |              |         |                                                                                                    |     |  |
|                |             |                                                             | name          | name <sub>7</sub> | Username                             | Email                            | Agency                                        | Position     | Role    | Group                                                                                                    |     |  |
|                |             | 1                                                           | Alton         | Benes             | alton.benes@serenitynow.org          | alton.benes@serenitynow.org      | SERENITY<br>NOW Home<br>Health and<br>Hospice | Aide         | Manager | SERENITY NOW Home<br>Health and Hospice -<br>Lenexa, KS, SERENITY<br>NOW Home Health and<br>Hospice - Overland Park,<br>KS | ۵ ۵ |  |
|                |             | 2                                                           | Elaine        | Benes             | laurelstith@gmail.com                | laurelstith@gmail.com            | SERENITY<br>NOW Home<br>Health and<br>Hospice | COTA         | User    |                                                                                                    | ۵ 🕸 |  |
|                |             | 3                                                           | Ruthie        | Cohen             | ruthle.cohen@serenitynow.org         | ruthie.cohen@serenitynow.org     | SERENITY<br>NOW Home<br>Health and<br>Hospice | Aide         | User    | Clinical, SERENITY NOW<br>Home Health and<br>Hospice - Lenexa, KS                                                          | 00  |  |
|                |             | 4                                                           | Estelle       | Costanza          | estelle.costanza@serenitynow.org     | estelle.costanza@serenitynow.org | SERENITY<br>NOW Home<br>Health and<br>Hospice | Office Staff | User    | Clinical, SERENITY NOW<br>Home Health and<br>Hospice - Lenexa, KS                                                          | ۵   |  |